#### Connecting to the Orbio 5000-Sc LCD Interface Panel via an Ethernet Cable

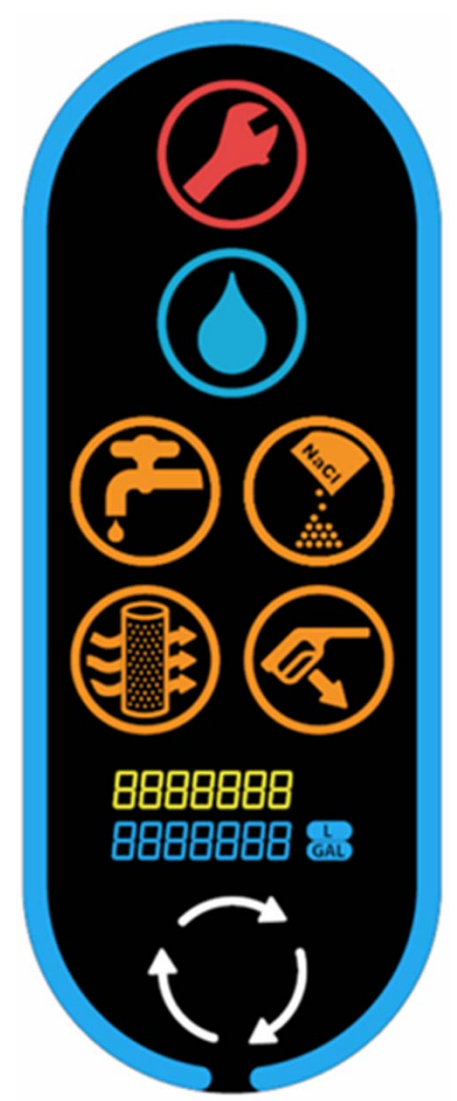

1

The LCD Interface Panel has an Ethernet connection port that allows you to communicate with the Orbio 5000-Sc via a hard wire connection.

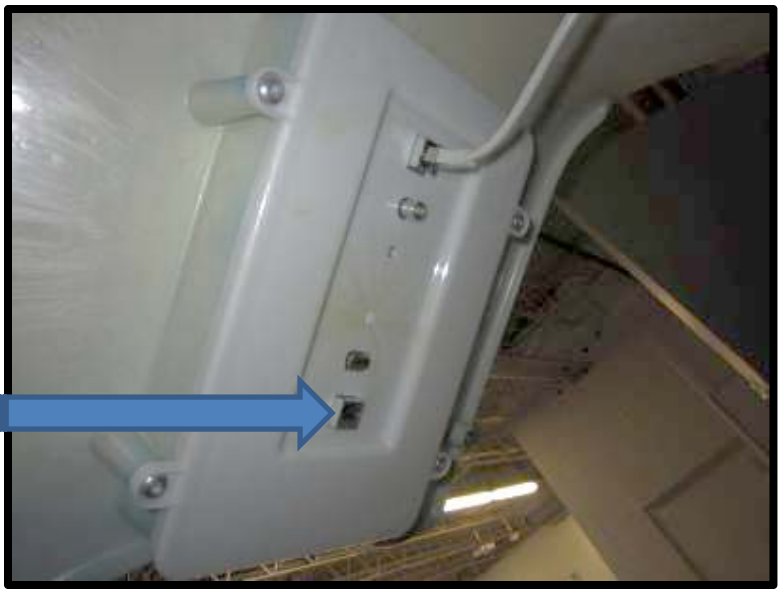

Connect the other end of the Ethernet Cat5e cable to your computer.

Connect a standard Ethernet Cat5e cable to the Orbio 5000-Sc LCD Interface Panel.

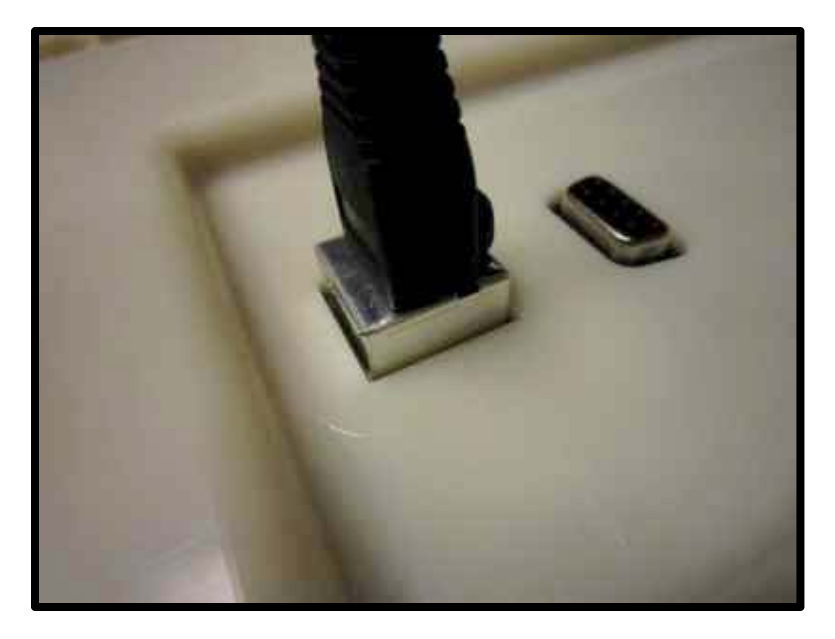

Note: It may take as long as three minutes for the computer to establish a connection to the Orbio 5000-Sc local NETWORK. When a connection is established you'll see the IP Address change to a number other than 0.0.0.0.

When you roll over the network icon in the task tray, you'll see the message 'Status: Limited or no connectivity'.

This is what you want to see! You're ready to communicate with the Orbio 5000-Sc.

| Sprint<br>SmartView       | Microsoft Office<br>Outlook 2003 | LCD Panel<br>Switch                                                                                           | Moby HALlhex Interface_m                                                     |
|---------------------------|----------------------------------|----------------------------------------------------------------------------------------------------|------------------------------------------------------------------------------|
| Tech Docs                 | Presentatio                      | Corporate Network Status ?<br>General Support<br>Connection status<br>Address Type: Automatic Private Address |                                                                              |
| VPN Clent                 | MOD Sarvice<br>Checklist Tilf    | IP Address: 169.254.137.14 <sup>4</sup><br>Subnet Mask: 255.255.0.0<br>Default Gateway:                       |                                                                              |
| Tennant<br>ServiceLINK    | M30 Service<br>Checklisty Pa     | Windows did not detect problems with this Connection. If you cannot connect, click Repair.                    |                                                                              |
| 5000-SC<br>Customer I     | M30 Service<br>Checklist mdi.tif |                                                                                                    |                                                                              |
| Screen<br>Resolution Tool | document.tif                     | Corporate Network S                                                                                           | Corporate Network<br>Speed: 100.0 Mbps<br>Status: Limited or no connectivity |

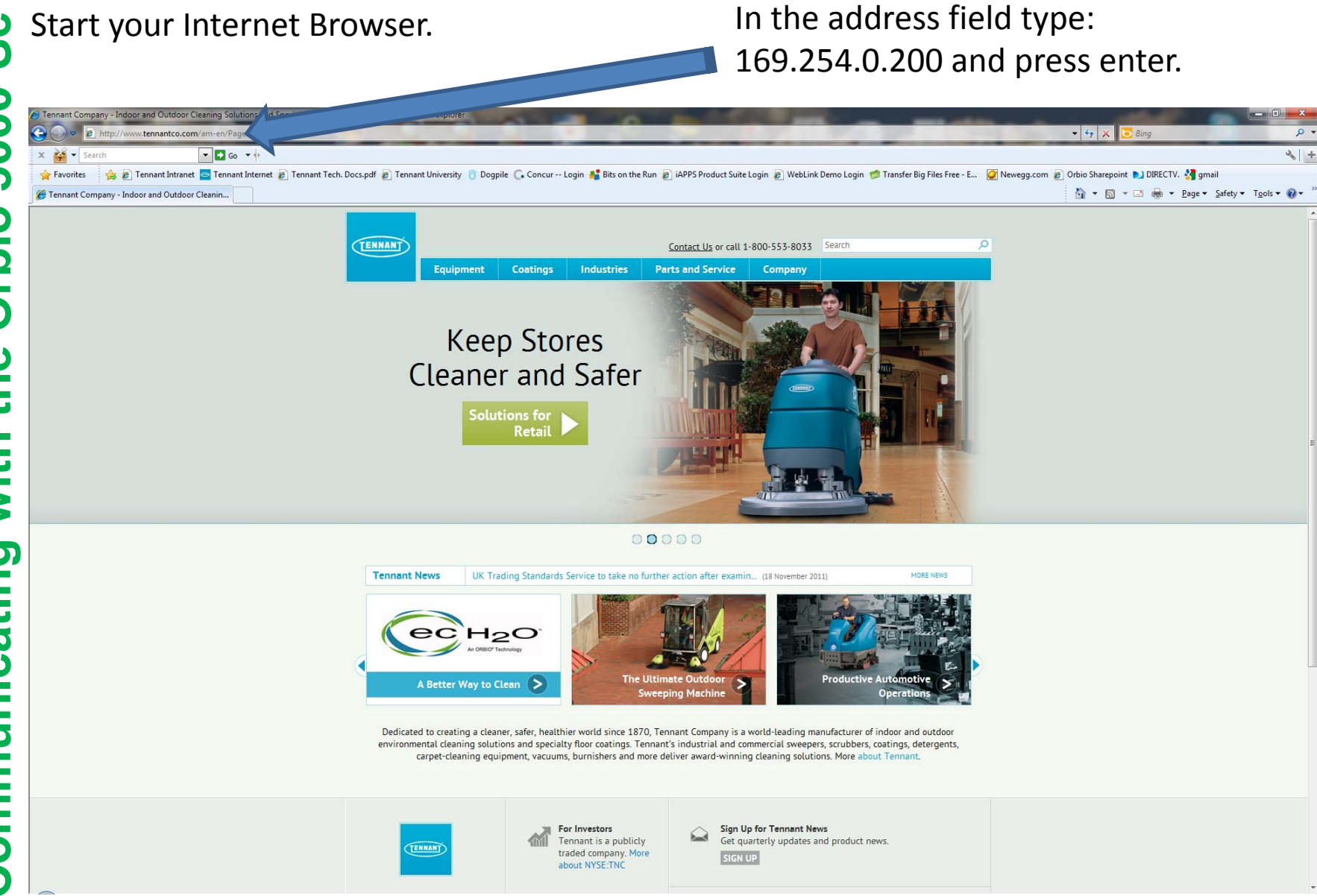

#### The Orbio 5000-Sc Web Interface Main Page will appear.

| 🖉 5000-Sc Main Page - Windows Internet Explore                                                                                                    | - 7 🛛                                                                                      |               |     |
|----------------------------------------------------------------------------------------------------|--------------------------------------------------------------------------------------------|---------------|-----|
| 🔆 🔄 🗢 🙋 http://169.254.0.200/index.cgi                                                                                                    | ✓ 4 ×                                                                                      | 💐 Live Search | P - |
| 🙀 Favorites 🌈 5000-Sc Main Page                                                                                                    |                                                                                            |               |     |
| Orbio Tech<br>5000-Sc Brows                                                                                                    | nologies<br>ser Interface                                                                  |               |     |
| Web Interface                                                                                                    | e Main Page                                                                                |               |     |
| HTML Ver (                                                                                                    | 02-14-12                                                                                   |               |     |
| Parameter                                                                                                    | Value                                                                                      |               |     |
| Minute meter<br>Gallons<br>Liters<br>Controller Software Ver<br>Interface Software Versio<br>DC Supply Voltage<br>Cell Current<br>Errors<br>Warnings | 2041<br>1531<br>5795<br>08.19.11<br>m SW20002_Rev_A<br>24.1<br>0.0<br>0x00<br>0x00<br>0x00 |               | E   |
| [ <u>Diagnostic Page</u>                                                                                                    | <u>s   Tools Page</u> ]                                                                    |               | ~   |

### Updating the Orbio 5000-Sc Firmware via an Ethernet Cable Connection.

You will need to download the latest firmware files prior to performing this function.

For this procedure it is assumed that you placed the files on the desktop of your computer.

#### Click on the 'Tools Page' link at the bottom of the window.

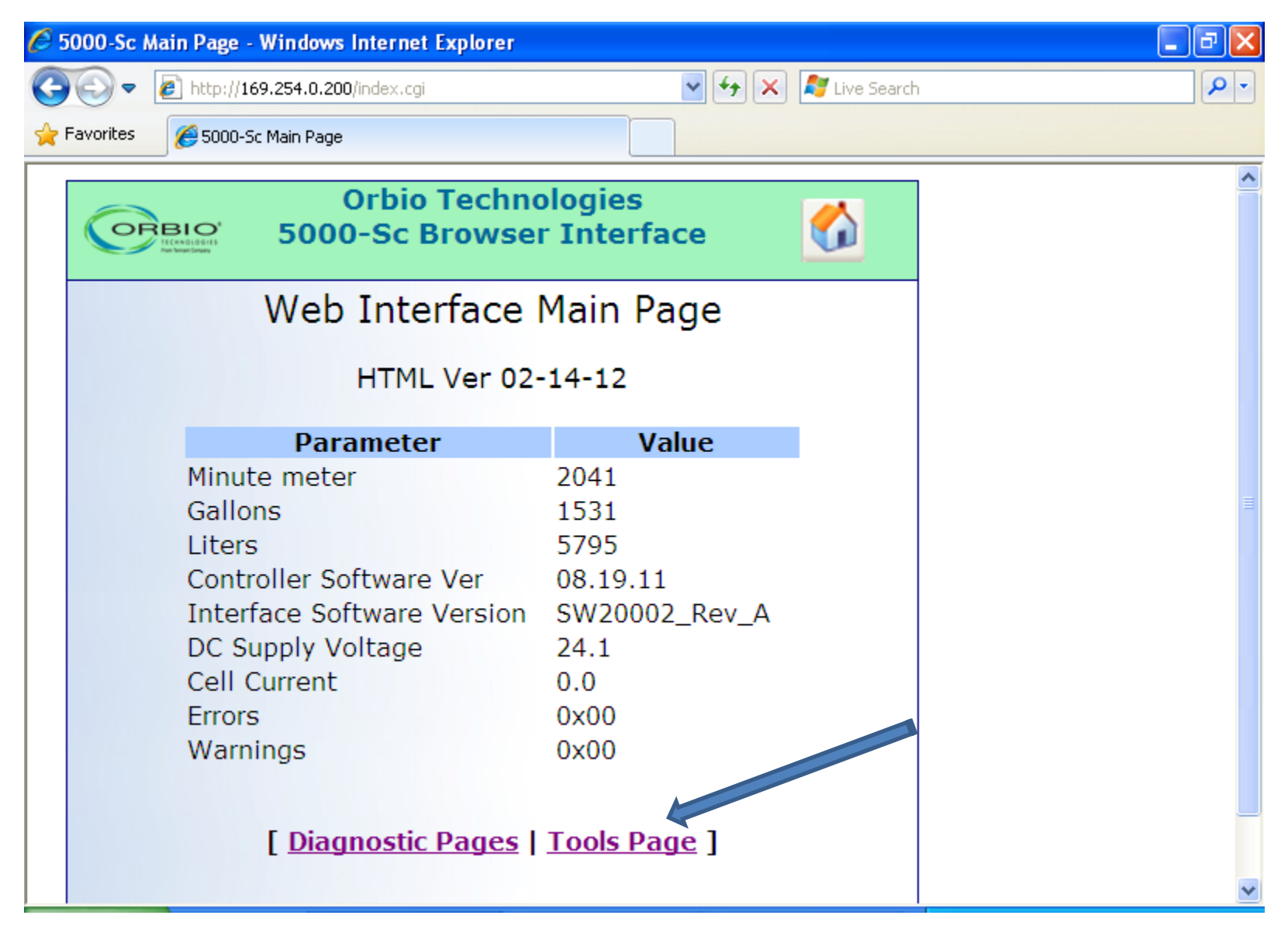

Once you have obtained the Firmware Update Files from Minneapolis Technical Support and placed them on your computer desktop, click on the 'Download Interface FW' link.

| Ø | Tools - Windows Internet Explorer |                                                     |                         |                   |
|---|-----------------------------------|-----------------------------------------------------|-------------------------|-------------------|
| 0 | 💽 🔻 🙋 http:                       | //169.254.0.200/tools.cgi                           | 💽 👉 🗙 💐 Live Search     | n <b>P</b> •      |
| * | Favorites 🏾 🏉 Too                 | ls                                                  |                         |                   |
|   |                                   | Orbio Technologies<br>5000-Sc Browser Interfa       | ice 🚺                   |                   |
|   |                                   | Service Tools Pag                                   | e                       |                   |
|   |                                   | Download Interface FW                               |                         |                   |
|   |                                   | Download Control FW                                 |                         |                   |
|   |                                   | Download to Filesystem                              |                         |                   |
|   |                                   | Error and Warning Index                             |                         | 11.<br>11.<br>11. |
|   |                                   | Directory Page                                      |                         |                   |
|   |                                   | Format Page                                         |                         |                   |
|   |                                   | [ <u>Diagnostic Pages</u>   <u>Main Pa</u> g        | <u>ge</u> ]             |                   |
|   | Copyright (                       | 2012 <u>Orbio Technologies - From Tennant Compa</u> | ny All rights reserved. | ✓                 |

#### To find the Control Board Firmware file, click on the 'Browse' button.

| C Ir | nterface Firmware Upload - Windows Internet Explorer                             | _ 7 🛛      |
|------|----------------------------------------------------------------------------------|------------|
| 0    | 💽 🗢 🙋 http://169.254.0.200/uploadIFW.cgi 🛛 🖌 🗲 🔀 Live Search                     | <b>P</b> - |
| 📌 F  | Favorites A Interface Firmware Upload                                            |            |
|      | Orbio Technologies<br>5000-Sc Browser Interface                                  |            |
|      | Interface Board Firmware Download                                                |            |
|      | Select firmware.hex file for Interface board re-programming and press<br>'Send'. | ≡.         |
|      | Web server will become unresponsive during processing!!                          |            |
|      | Watch LCD panel for file byte count, and cycle 5000Sc power when '' appears.     |            |
|      |                                                                                  |            |
|      | Select a File to upload to file system:                                          |            |
|      | Browse                                                                           |            |
|      | Send                                                                             | ~          |

Navigate to the Desktop, choose the Interface Board Firmware file and click on the 'Open' button.

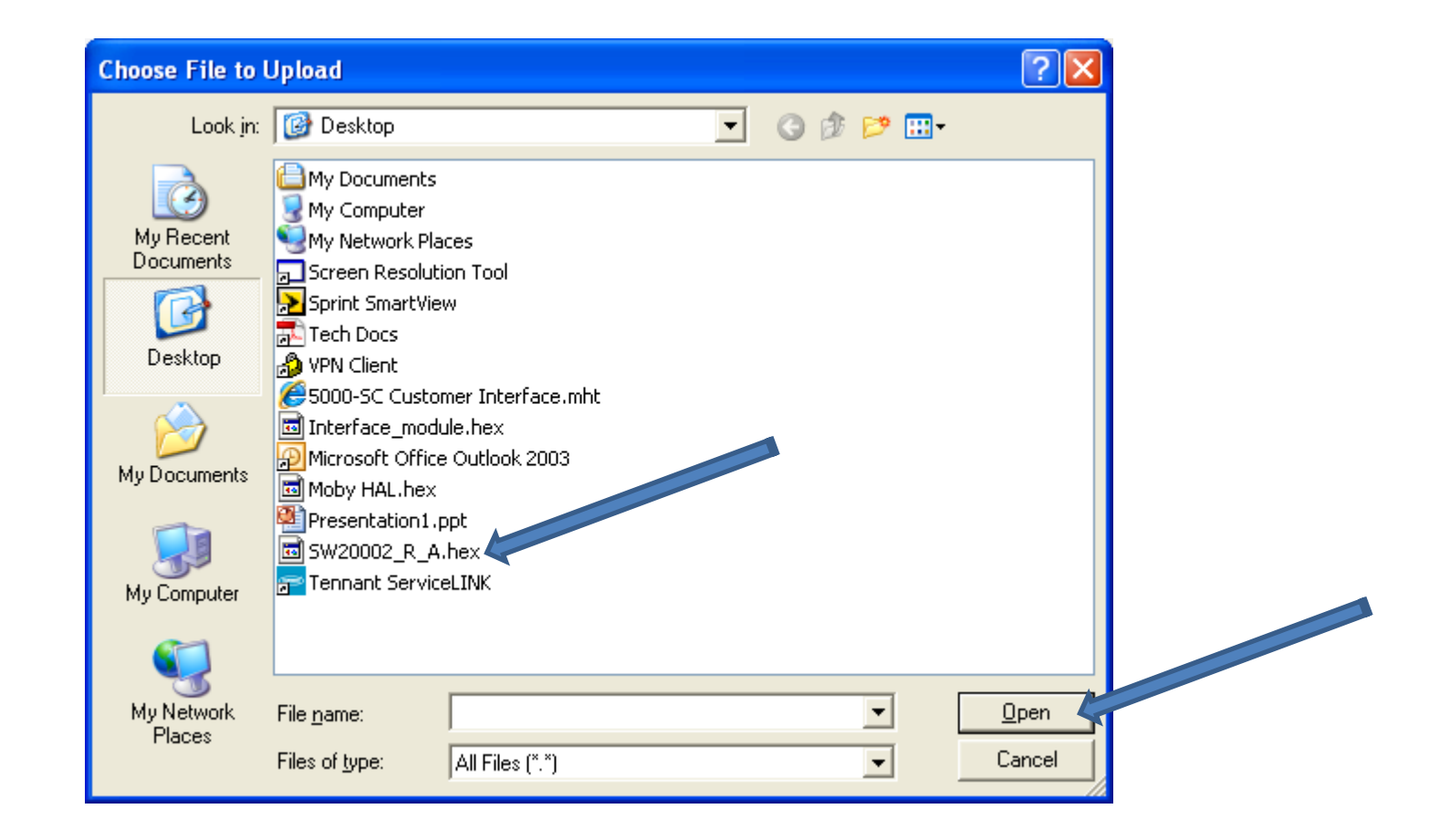

## **Board Firmware** Updating the Interface

#### To send the Interface Board Firmware file, click on the 'Send' button.

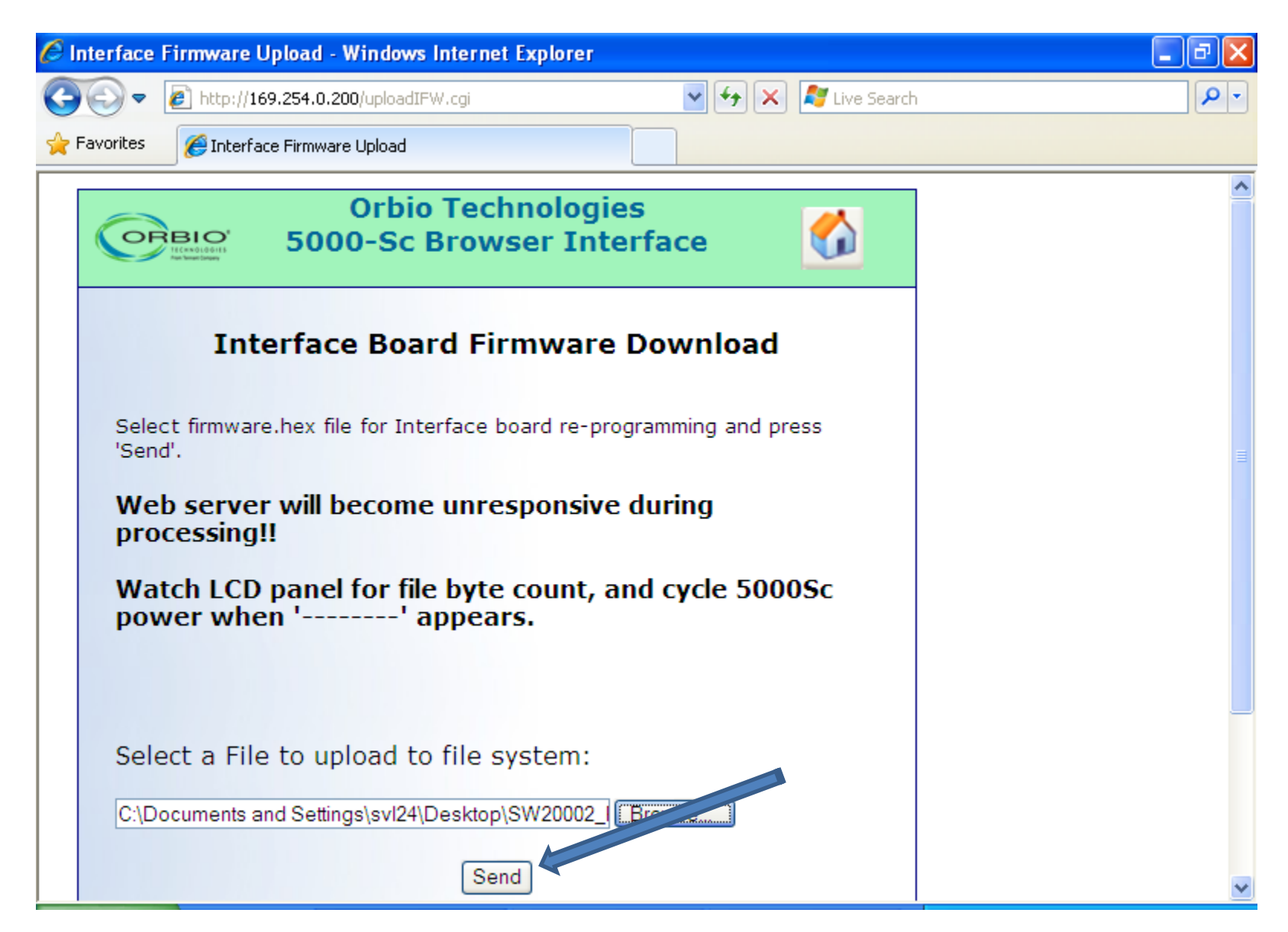

Once you've pressed the send button, the Interface Firmware Upload will start. You'll see a counter on the Interface Panel start counting up.

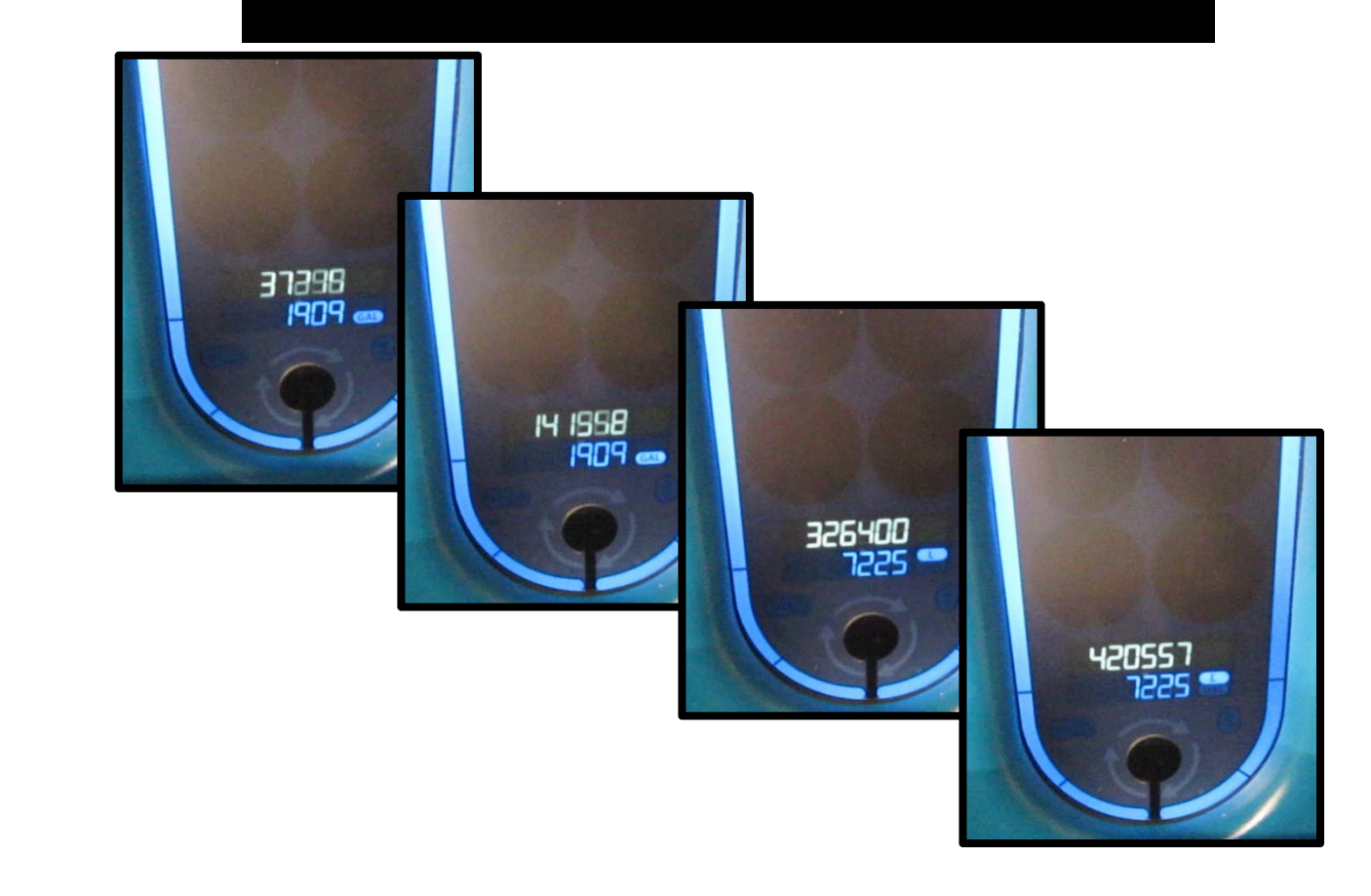

Once the number stops climbing for more than 15 seconds, reboot the Orbio 5000-Sc by disconnecting and reconnecting the power.

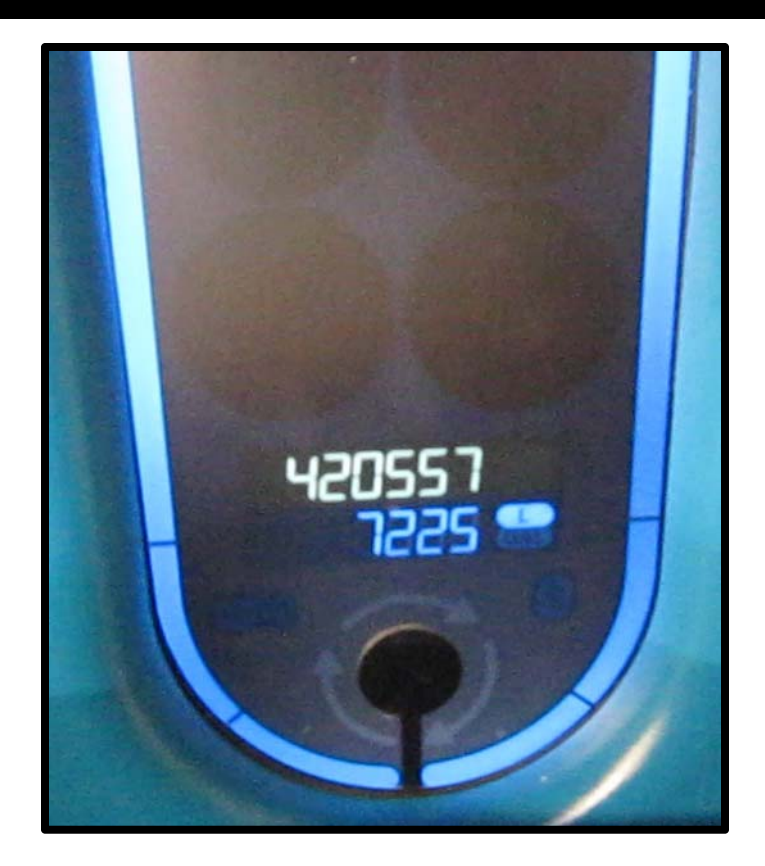

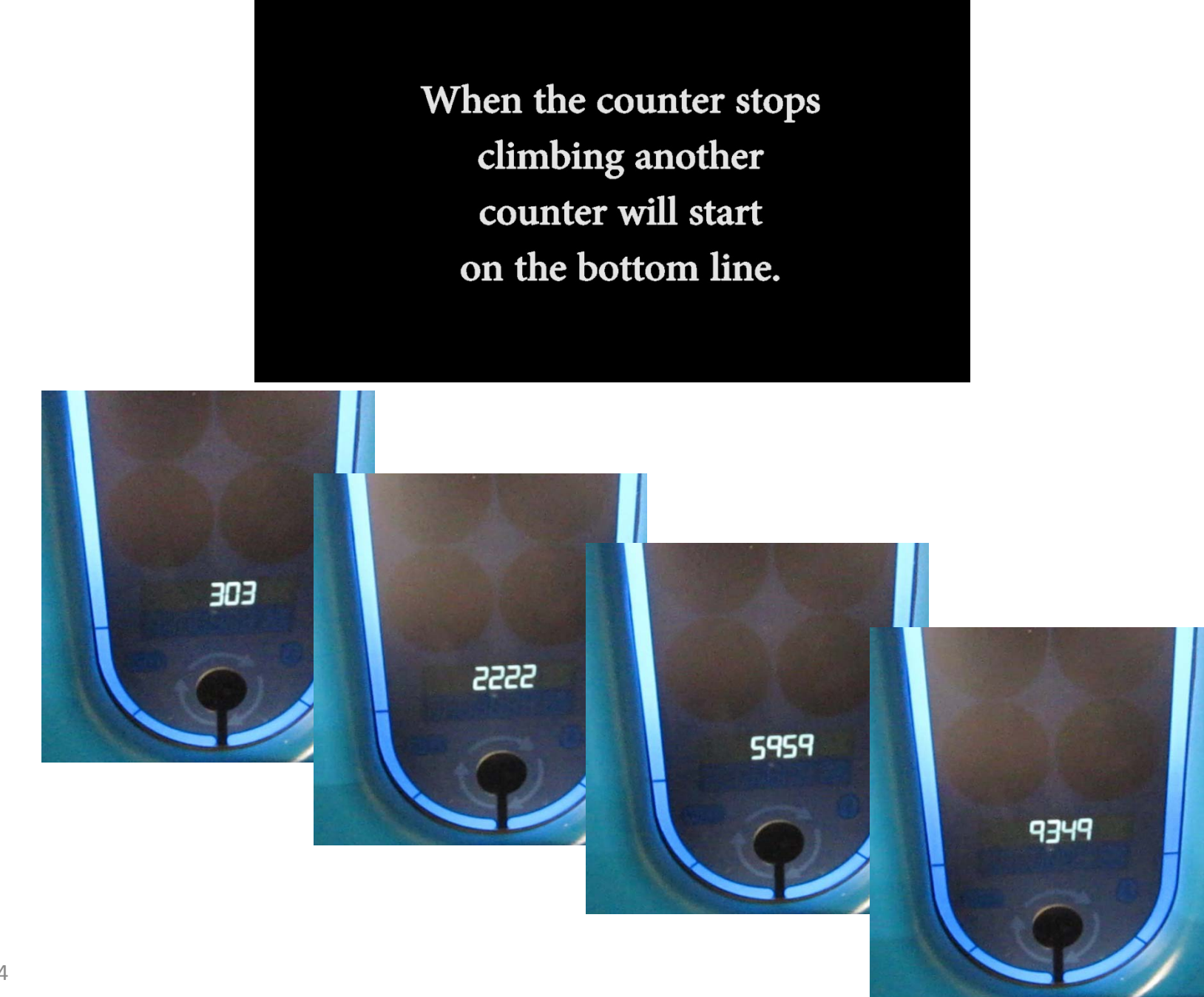

The system will reboot automatically and return to normal operation.

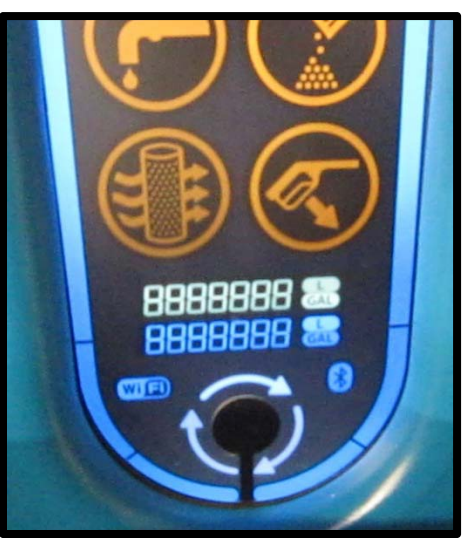

Rebooting

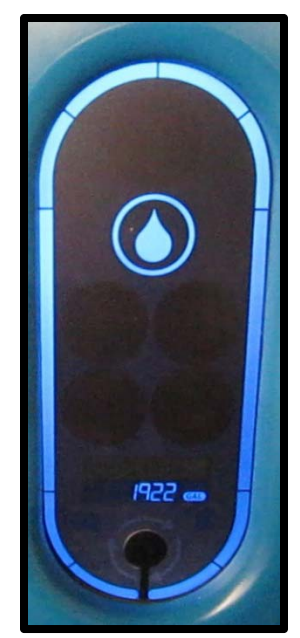

Indicating Gallons Generated

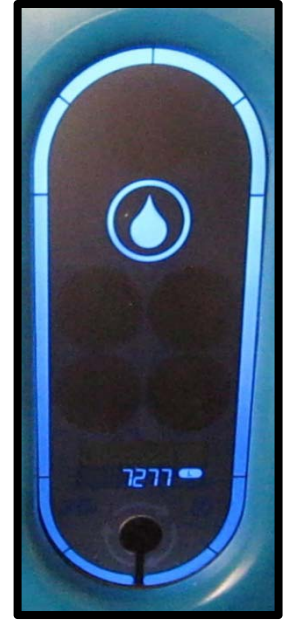

Indicating Liters Generated

You have successfully updated the Interface Panel Firmware!

| qu oT | date the Control Board Firmware, click on the 'Download Cor                                                                                     | ntrol FW' lir |
|-------|----------------------------------------------------------------------------------------------------|---------------|
| L L   | Tools - Windows Internet Explorer         Image: Search         Image: Search         Image: Search         Image: Search         Image: Search | <u>ال</u> ال  |
|       | Favorites Cools                                                                                                    |               |
| Dard  | Orbio Technologies 5000-Sc Browser Interface                                                                                                    |               |
| m     | Service Tools Page                                                                                                    |               |
| 2     | Download Interface FW                                                                                                    |               |
| o     | Download Control FW                                                                                                    |               |
|       | Download to Filesystem                                                                                                    |               |
|       | Error and Warning Index                                                                                                    |               |
| D I   | Directory Page                                                                                                    |               |
|       | Format Page                                                                                                    |               |
| nbaa  | [ <u>Diagnostic Pages</u>   <u>Main Page</u> ]                                                                                                  |               |
|       | Copyright © 2012 Orbio Technologies - From Tennant Company All rights reserved.                                                                 |               |

#### To find the Control Board Firmware file, click on the 'Browse' button.

| Controller Firmware Upload - Windows Internet Explorer                            |            |
|-----------------------------------------------------------------------------------|------------|
| C S ktp://169.254.0.200/uploadCFW.cgi                                             | <b>P</b> - |
| Favorites Controller Firmware Upload                                              |            |
| Orbio Technologies<br>5000-Sc Browser Interface                                   | ~          |
| Control Board Firmware Download                                                   |            |
| Select firmware.hex file for controller board re-programming and press<br>'Send'. |            |
| Web server will become unresponsive during processing!!                           |            |
| Select a File to upload to file system:                                           |            |
| Browse                                                                            |            |
| Send                                                                              |            |
| [ <u>Directory Page   Tools Page</u>   <u>Diag Pages</u>   <u>Main Page</u> ]     | ~          |

#### Navigate to the Desktop, choose the Control Board Firmware file and click on the 'Open' button.

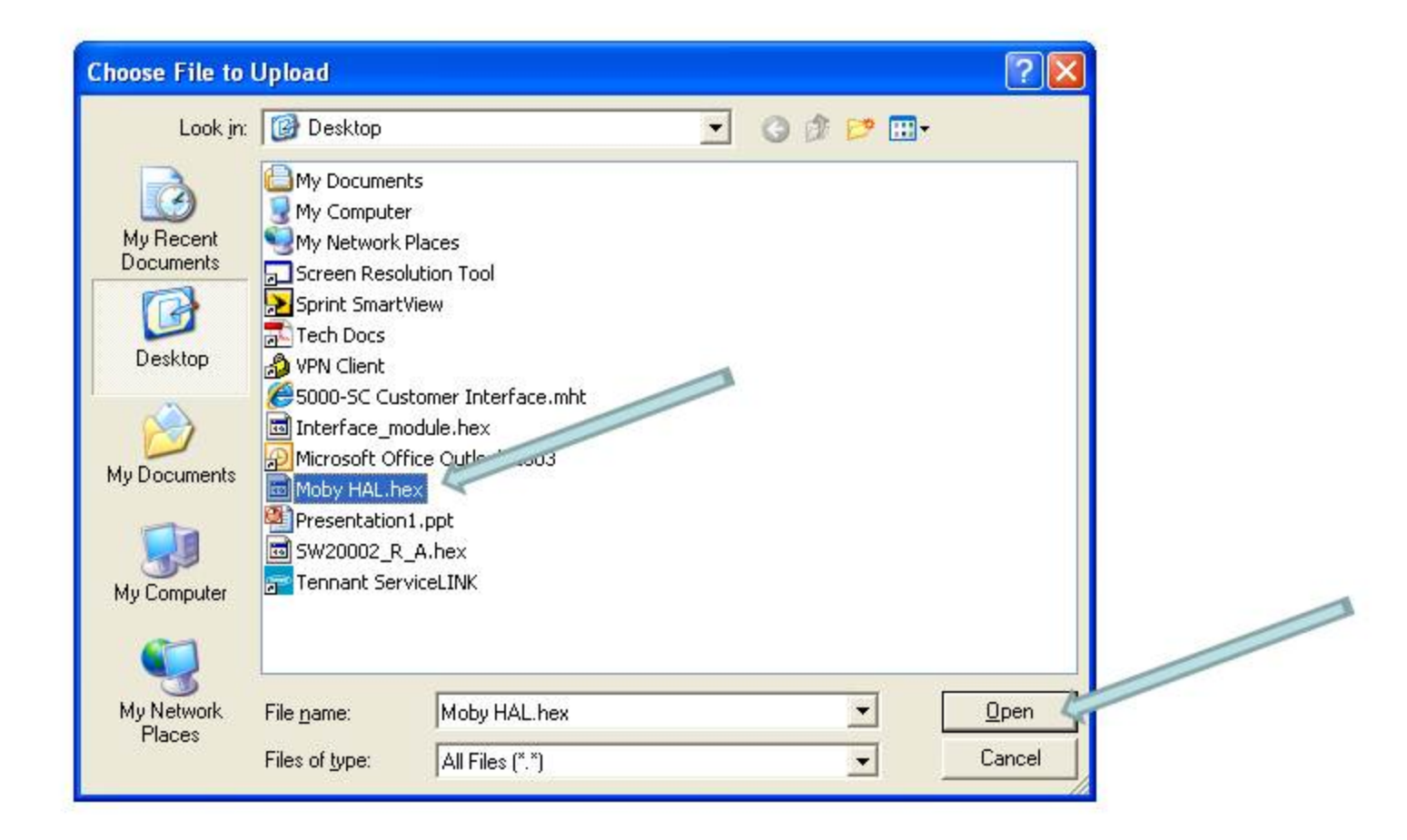

#### To send the Control Board Firmware file, click on the 'Send' button.

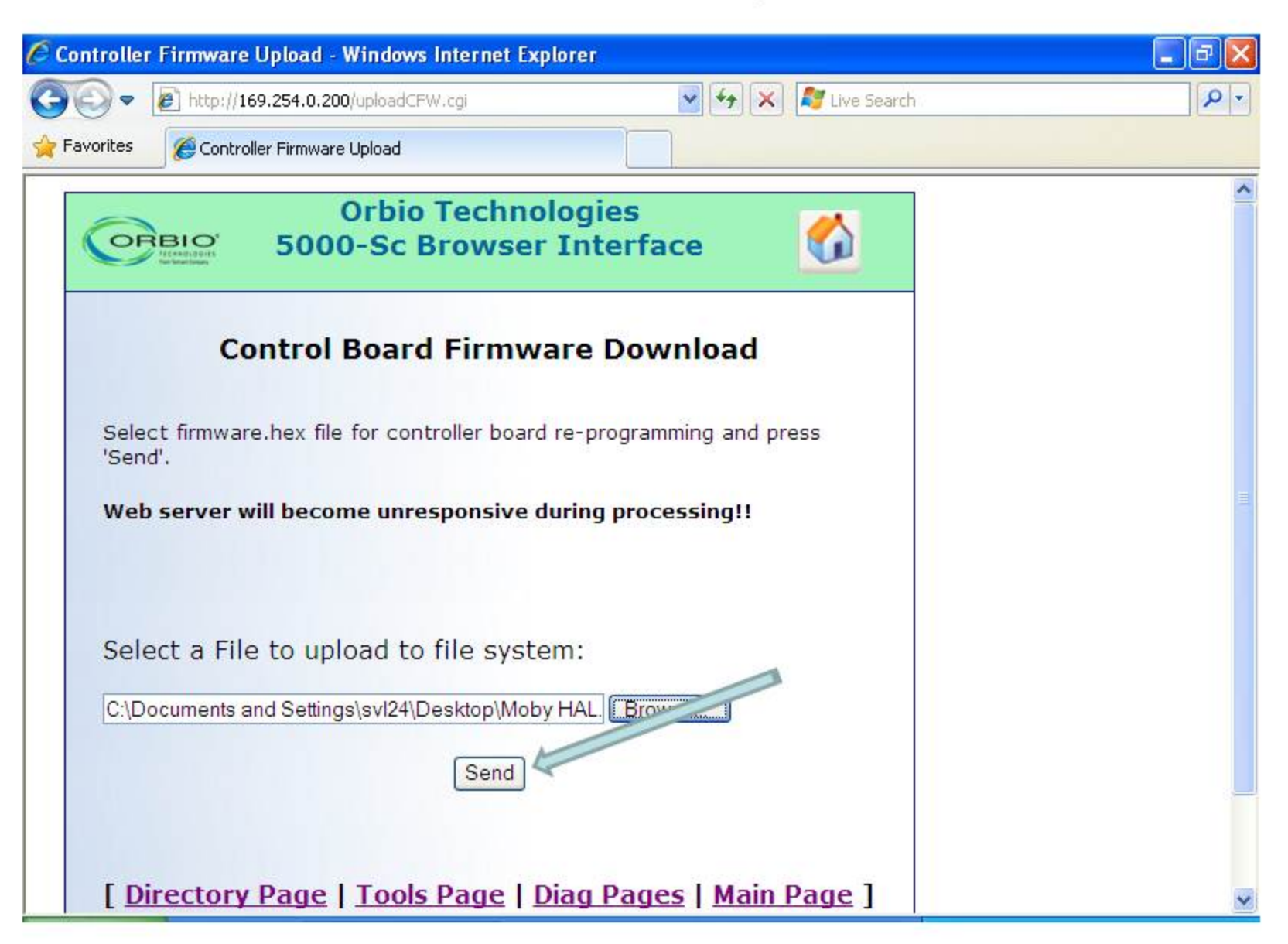

| <b>e</b> To u | pdate the Control Board Firmware, click on the 'Download Control FV                                                     | V' link.              |
|---------------|----------------------------------------------------------------------------------------------------|-----------------------|
| Firmw         | <ul> <li>Tools - Windows Internet Explorer</li> <li>Tools ~ Difference</li> <li>Tools ~ Tools</li> </ul>                |                       |
| oard          | Orbio Technologies<br>5000-Sc Browser Interface                                                                         | <u>^</u>              |
| the Control B | Service Tools Page<br>Download Interface FW<br>Download Control FW<br>Download to Filesystem<br>Error and Warning Index | ≡                     |
| Updating 1    | Directory Page<br>Format Page<br>[ Diagnostic Pages   Main Page ]                                                       |                       |
|               | <u>Copyright</u> © 2012 <u>Orbio Technologies - From Tennant Company</u> All rights reserved.                           | <ul> <li>•</li> </ul> |

#### To find the Control Board Firmware file, click on the 'Browse' button.

| 🧭 Controller Firmware Upload - Windows Internet Explorer                             | - 7 🛛 |
|--------------------------------------------------------------------------------------|-------|
| 🚱 💿 🔻 🙋 http://169.254.0.200/uploadCFW.cgi 🛛 🖌 🛠 🗶 🖉 Live Search                     | h 👂 🔹 |
| Favorites Controller Firmware Upload                                                 |       |
| Orbio Technologies<br>5000-Sc Browser Interface                                      |       |
| Control Board Firmware Download                                                      |       |
| Select firmware.hex file for controller board re-programming and press<br>'Send'.    |       |
| Web server will become unresponsive during processing!!                              |       |
| Select a File to upload to file system: Browse                                       |       |
| Send                                                                                 |       |
| [ <u>Directory Page</u>   <u>Tools Page</u>   <u>Diag Pages</u>   <u>Main Page</u> ] | ~     |

Navigate to the Desktop, choose the Control Board Firmware file and click on the 'Open' button.

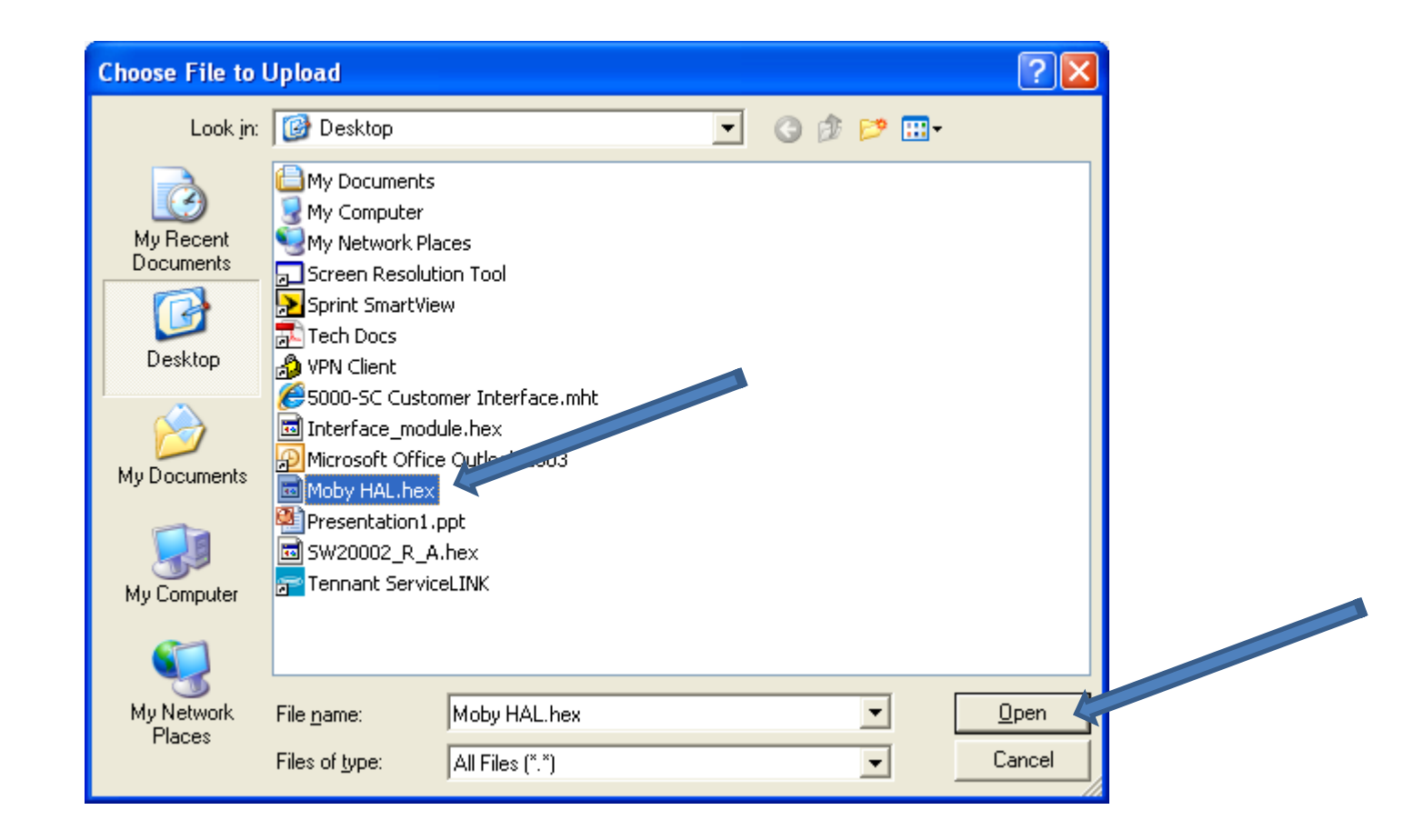

# **Updating the Control Board Firmware**

#### To send the Control Board Firmware file, click on the 'Send' button.

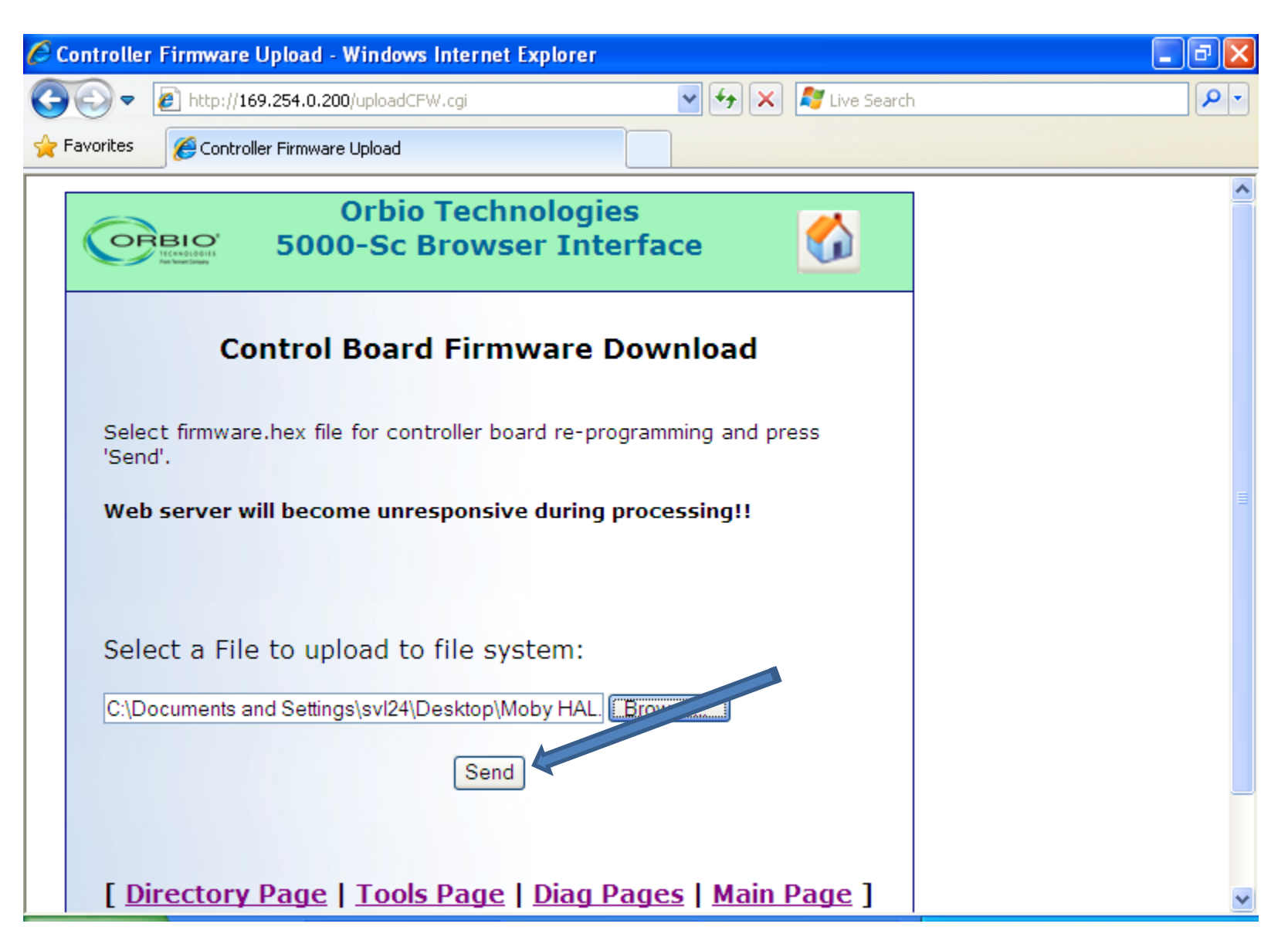

Once you've pressed the send button, the Control Firmware Upload will start. You'll see a counter on the Interface Panel start counting up.

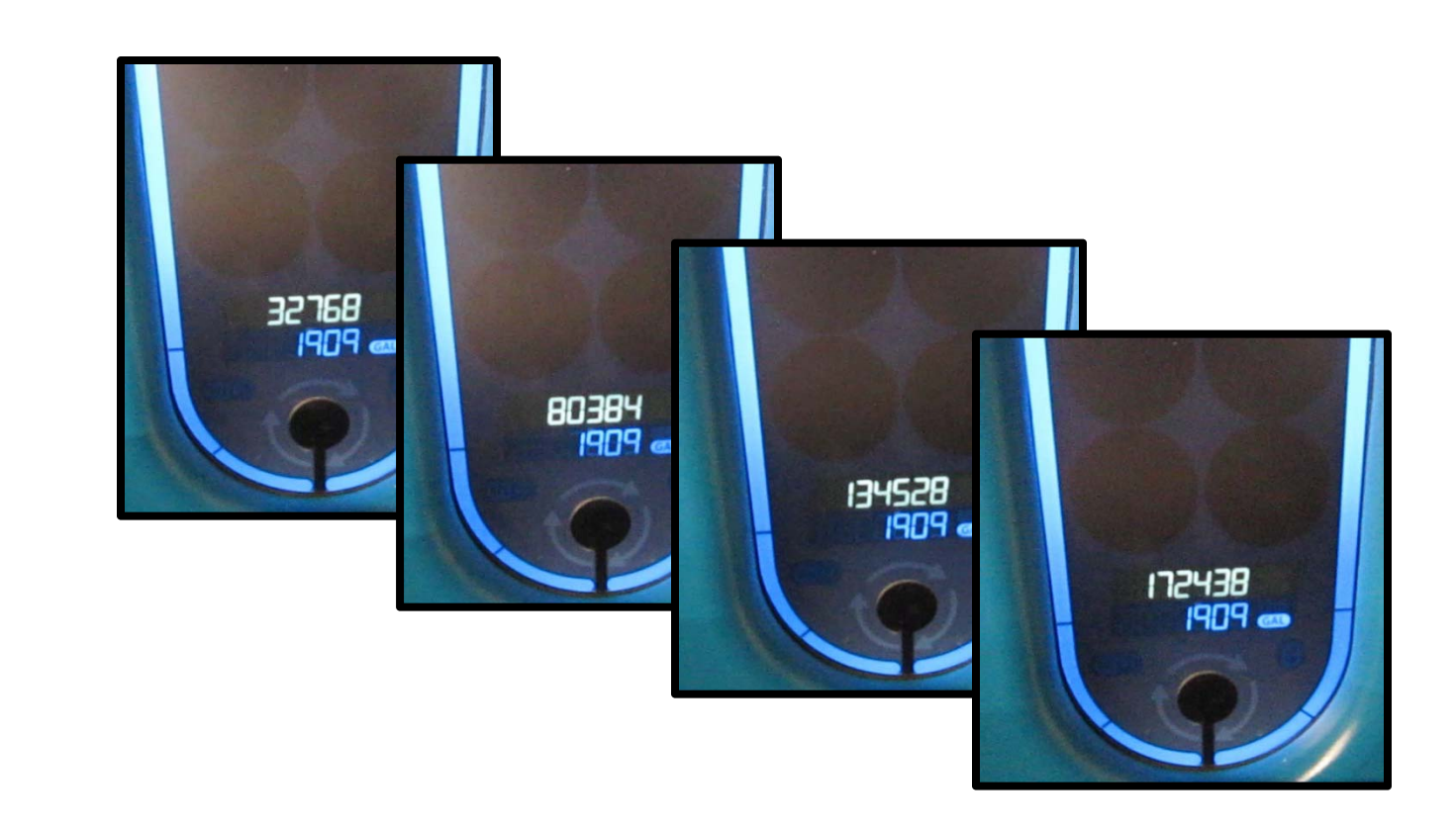

Once the number stops climbing for more than 15 seconds, reboot the Orbio 5000-Sc by disconnecting and reconnecting the power.

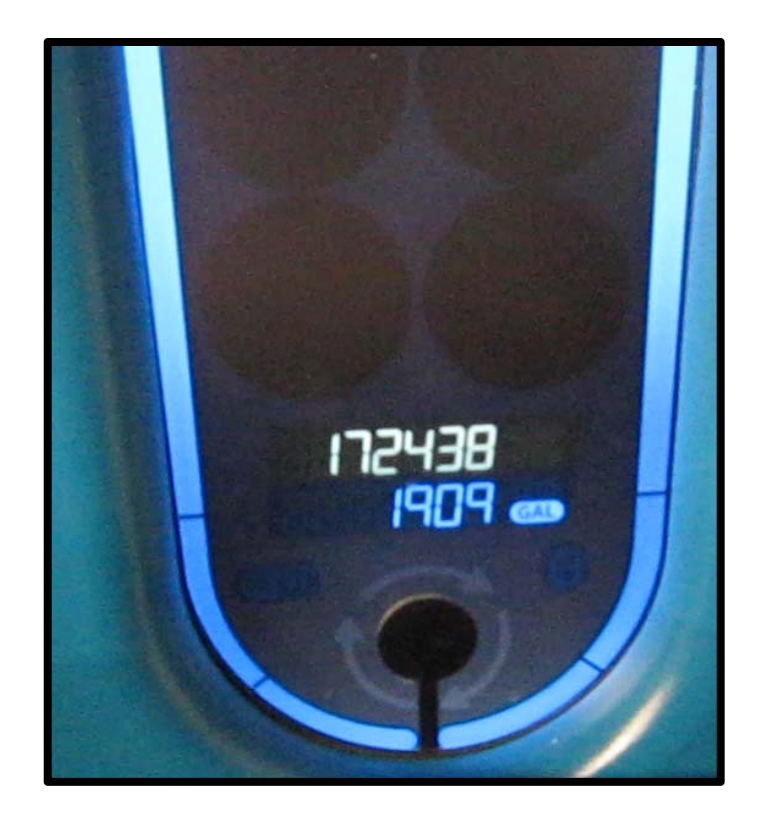

<u>After a few minutes</u>, the system will reboot automatically and return to normal operation.

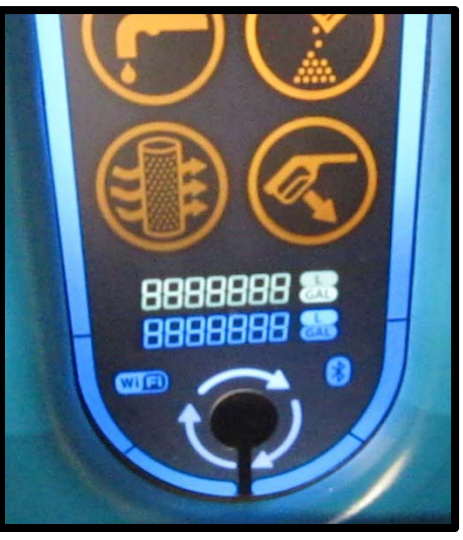

Rebooting

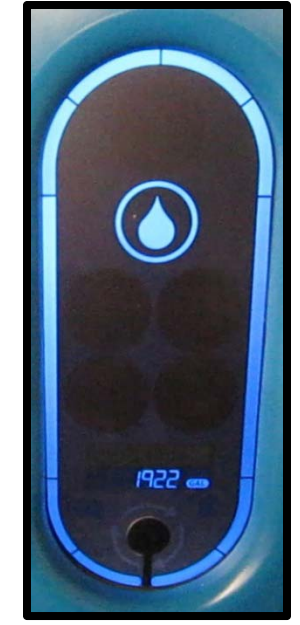

Indicating Gallons Generated

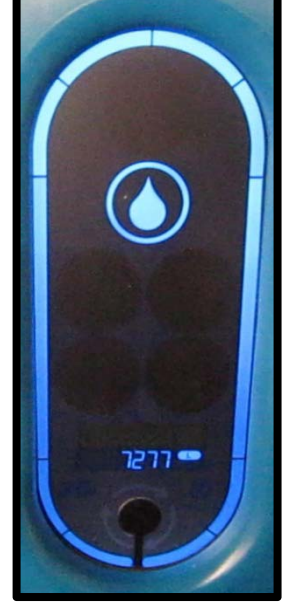

Indicating Liters Generated

You have successfully updated the Control Firmware!

Press the 'F5' key on the top row of your computer keyboard to 'Refresh' the screen. For the next step, click on 'Diag Pages' link at the bottom of the page.

| 🖉 Controller Firmware Upload - Windows Internet Explorer                             | - B 🛛 |
|--------------------------------------------------------------------------------------|-------|
| 🚱 🕞 🗢 🛃 http://169.254.0.200/uploadCFW.cgi                                           | h 🖉 🖓 |
| Favorites Controller Firmware Upload                                                 |       |
| Orbio Technologies<br>5000-Sc Browser Interface                                      |       |
| Control Board Firmware Download                                                      |       |
| Select firmware.hex file for controller board re-programming and press<br>'Send'.    |       |
| Web server will become unresponsive during processing!!                              |       |
|                                                                                      |       |
| Select a File to upload to file system:                                              |       |
| C:\Documents and Settings\svl24\Desktop\Moby HAL.                                    |       |
| Send                                                                                 |       |
|                                                                                      |       |
| [ <u>Directory Page</u>   <u>Tools Page</u>   <u>Diag Pages</u>   <u>Main Page</u> ] | ✓     |

| C D | iagnosti | c 1 - Windows Internet Explorer               |                                          |                           |
|-----|----------|-----------------------------------------------|------------------------------------------|---------------------------|
| G   | •        | http://169.254.0.200/Diagnostic1.cgi          | 💌 🛃 🔀 🕼 Eive Search                      |                           |
| 📌 F | avorites | 🟉 Diagnostic 1                                |                                          |                           |
|     |          | Liters                                        | CELC                                     | ~                         |
|     |          | Controller Software Ver                       | 08.19.11                                 | _                         |
|     |          | Interface Software Ver                        | SW20002_Rev_A                            |                           |
|     |          | DC Supply Voltage                             | 24.2                                     |                           |
|     |          | Cell Current                                  | 0.0                                      |                           |
|     |          | Errors                                        | 0x00                                     |                           |
|     |          | Warnings                                      | 0x00                                     |                           |
|     |          | Flow SW                                       | Open                                     |                           |
|     |          | Lg. FULL Switch                               | Full                                     |                           |
|     |          | Lg. EMPTY Switch                              | NOT Empty                                |                           |
|     |          | Sm. EMPTY Switch                              | NOT Empty                                |                           |
|     |          | Dispense                                      | DOCKED                                   |                           |
|     |          | SPM                                           | 70                                       |                           |
|     |          | Air Temp                                      | 23.0                                     |                           |
|     |          | Controller Temp                               | 22.0                                     | =                         |
|     |          | Continued on                                  | <a href='/Diagn</th> <th></th>           |                           |
|     |          | continued on                                  | a men yenagin                            |                           |
|     |          |                                               |                                          |                           |
|     |          | [ <u>Main Page</u>                            |                                          |                           |
|     |          |                                               |                                          |                           |
|     |          |                                               |                                          |                           |
|     | <u>C</u> | opyright © 2012 <u>Orbio Technologies - F</u> | rom Tennant Company All rights reserved. |                           |
|     |          |                                               |                                          | Friday, February 24, 2012 |